## **Configuring Confluence**

Configuring Confluence for SSO enables administrators to manage their users using NetScaler. Users can securely log on to Confluence using their enterprise credentials.

To configure Confluence for SSO through SAML, follow the steps below:

- 1. In a browser, type your organization's Atlassian cloud URL and press enter.
- 2. Log on to your Atlassian account.

|     | ATLASSIAN              |  |
|-----|------------------------|--|
| •   | Log in to your account |  |
|     |                        |  |
|     | G Log in with Google   |  |
|     | OR                     |  |
| Ent | ter email              |  |
|     |                        |  |
|     | Continue               |  |
|     |                        |  |
|     |                        |  |
|     | Can't log in?          |  |

3. On the **Home** page, at the lower-left corner, click  $\blacksquare$ .

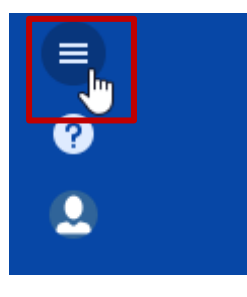

4. Click **Site administration**.

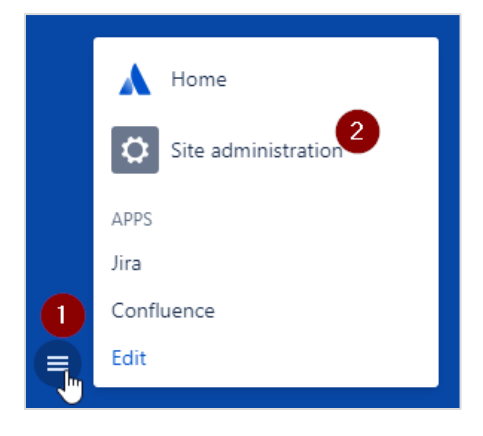

5. On the **Administration** page, in the **ORGANIZATION & SECURITY** section, click the organization name for which you want to configure SAML authentication.

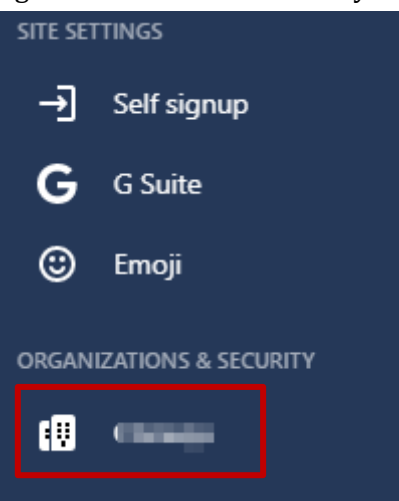

6. Click **Details** and verify the domain.

| A | Administration        |
|---|-----------------------|
| + | ← Back                |
|   | Details               |
|   | Administrators        |
|   | Domains               |
|   | Managed accounts      |
|   | SAML single sign-on   |
|   | Password management   |
|   | Two-step verification |
|   |                       |

To verify the domain, follow the steps below:

i. Click the **Switch apps** icon in the lower-left corner.

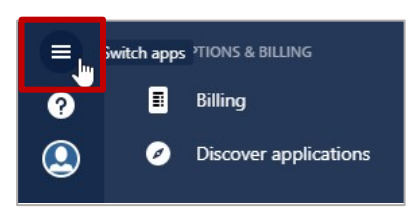

ii. Click Site administration.

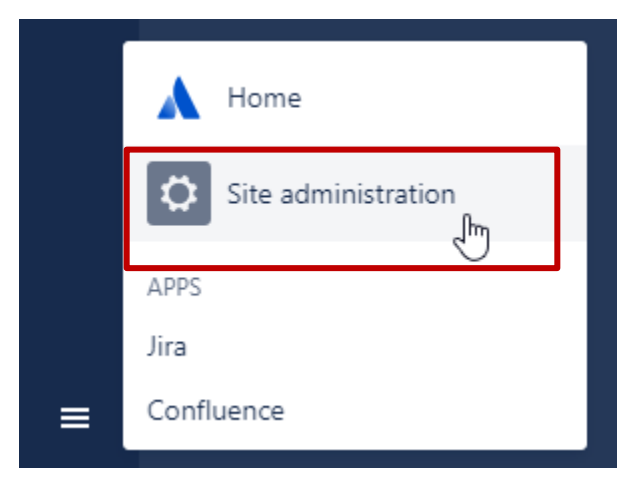

iii. Click the organization name.

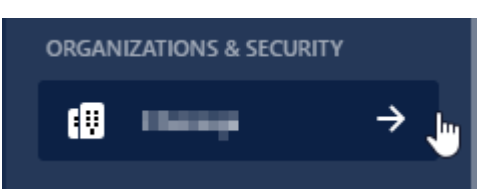

iv. Click Domains.

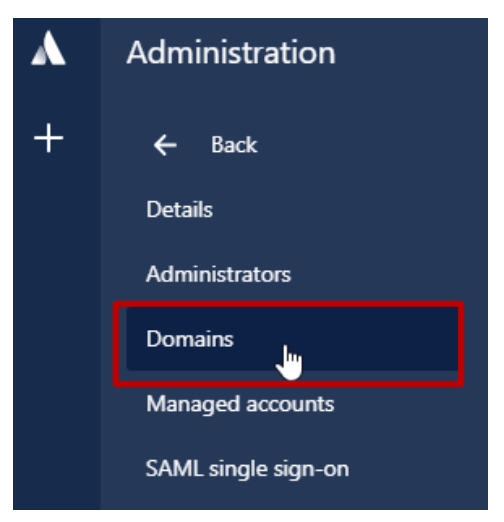

v. You can verify a domain using DNS or HTTPS. For more information about the steps to verify a domain, in the right pane under **Domains** section, click the **Learn more about domain verification** link.

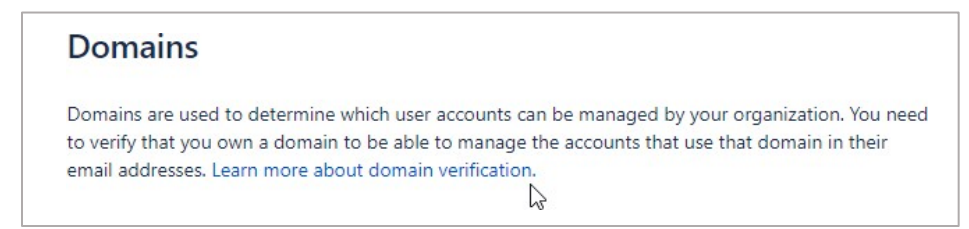

vi. After completing the steps, click **Verify Domain**.

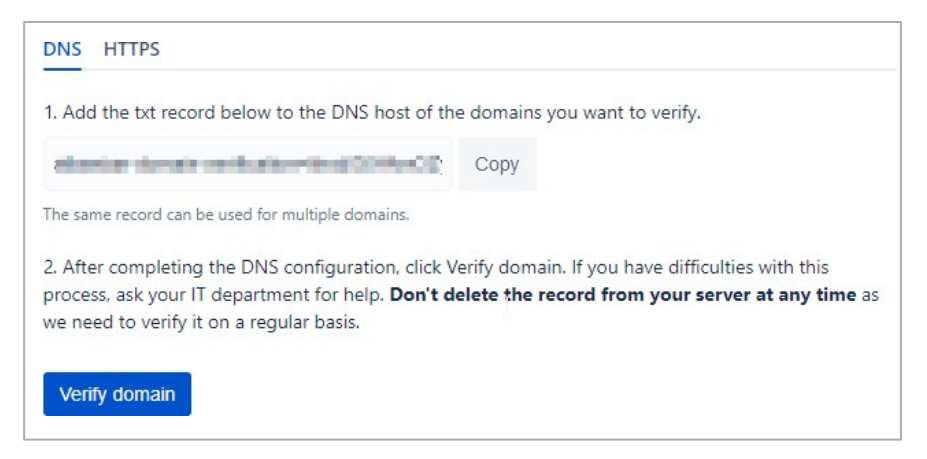

The Status column in the Verified Domains section displays VERIFIED.

| Verified domai | ns          |          |                   |         |
|----------------|-------------|----------|-------------------|---------|
| Domain         | 1 Alexandre | Status   | Verification type | Actions |
| Chapterin      |             | VERIFIED | DNS               | Remove  |
| uph menupation |             | VERIFIED | HTTP              | Remove  |

- 7. Click **SAML single sign-on**.
- 8. In the right pane, under SAML Configuration, click Add SAML Configuration.

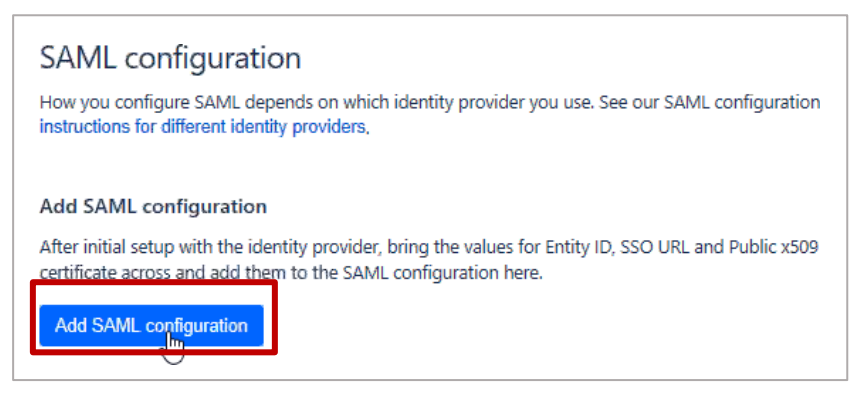

- 9. In the **Add SAML configuration** area, specify the following information:
  - **Identity Provider Entity ID** type a unique issuer ID. For example: yourcompany\_NS\_Confluence
  - Identity Provider SSO URL enter the IdP URL of your NetScaler app: https://<Netscaler Gateway FQDN>/saml/login

| dontifus menuador Entitud                     |                                           |        |
|-----------------------------------------------|-------------------------------------------|--------|
| dentity provider chuty                        |                                           |        |
| https://yoursaml.co                           | m/app/acme                                |        |
| The URL your identity pro                     | vider uses for SAML 2.0.                  |        |
| dentity provider 550 L                        | JRL 2                                     |        |
| https://yoursaml.co                           | m/app/acme/saml/sso                       |        |
| The SAML endpoint URL g                       | given to you by your identity pro         | wider. |
| Public x509 certificate                       | 3                                         |        |
|                                               |                                           |        |
| Sony and parts the option                     | certificate                               |        |
| A 10 YOF WELLER & CONTRACTOR OF THE REPORT OF | The first Part of the Part of the Section |        |

• **Public x509 Certificate** – copy and paste the SAML IdP signing certificate. To obtain the certificate, follow the steps below:

To obtain your IdP certificate, follow the steps below:

- i. Remotely access your NetScaler instance using PuTTY.
- ii. Navigate to /nsconfig/ssl folder (using shell command cd /nsconfig/ssl) and press Enter.
- iii. Type cat <certificate-name> and press Enter.

| 1  | BEGIN CERTIFICATE                                                                                                    |
|----|----------------------------------------------------------------------------------------------------|
| 2  | MIIFPzCCBCegAwIBAgIQApjYl89Tw/6/mHRS5nGDUzANBgkqhkiG9w0BAQsFADBN                                                                                                    |
| 3  | NQs contractor and contractor of annotations and a set of the set of the set |
| 4  | alld                                                                                                    |
| 5  | NT <sub>E</sub>                                                                                                    |
| 6  | BAc N5j                                                                                                    |
| 7  | LjE i Britani i Britani i Britani i Britani i Britani i Britani i Britani i Britani i Britani i Britani i Brita                                                                                                    |
| 8  | ADC 2EQ                                                                                                    |
| 9  | yVj                                                                                                    |
| 10 | Kjf                                                                                                    |
| 11 | vd8                                                                                                    |
| 12 | RK2 31K                                                                                                    |
| 13 | RYc 4QY                                                                                                    |
| 14 | MBa Martin and Anna Anna Anna Anna Anna Anna Anna                                                                                                    |
| 15 | +Cc /IZ                                                                                                    |
| 16 | Y2V                                                                                                    |
| 17 | BBY HA6                                                                                                    |
| 18 | Ly?                                                                                                    |
| 19 | OIE                                                                                                    |
| 20 | MDc 2Vy                                                                                                    |
| 21 | dCS AGG                                                                                                    |
| 22 | GGP 2Nh                                                                                                    |
| 23 | Y2V                                                                                                    |
| 24 | dD4 Zxf                                                                                                    |
| 25 | PA6 (kY                                                                                                    |
| 26 | +Xz NpI                                                                                                    |
| 27 | gSf 3c3                                                                                                    |
| 28 | c+r DF1                                                                                                    |
| 29 | UOZimomopreicnajjorinwwczickpoduśrwyenwiwyinwgoaiz/m/wzdgbwzy4NJ                                                                                                    |
| 30 | 6ED5                                                                                                    |
| 31 | END CERTIFICATE                                                                                                    |
| 32 |                                                                                                    |

- iv. Copy the text between -----BEGIN CERTIFICATE----- and -----END CERTIFICATE-----
- v. Paste the text in a text editor and save the file in an appropriate format such as <your company name>.pem.
- 10. Click Save Configuration.

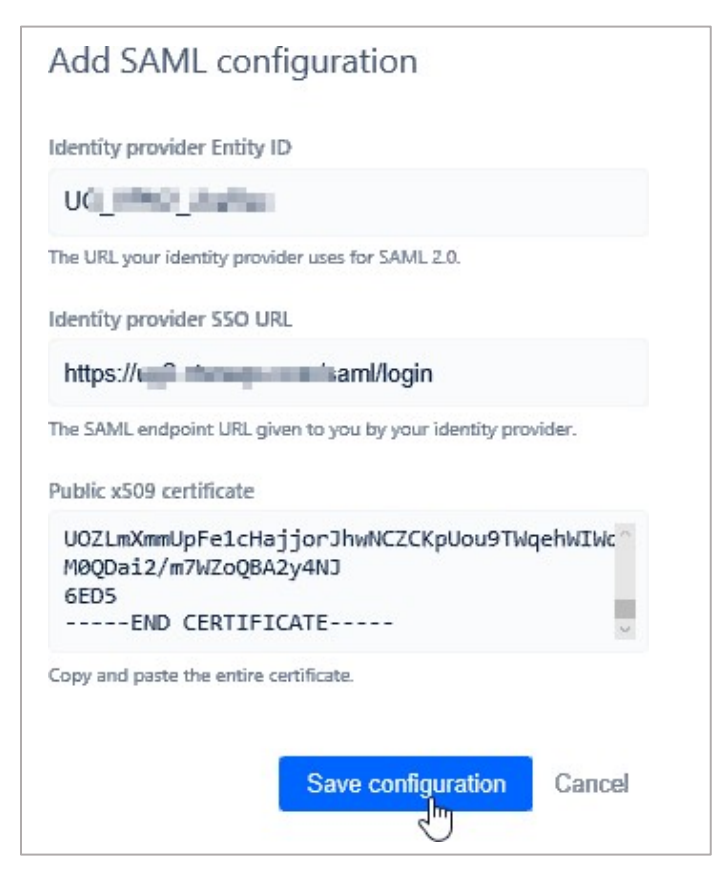

The **SP Entity ID** and **SP Assertion Consumer Service URL** fields display values. Use these values while configuring NetScaler.

| SP Entity ID                            |           |
|-----------------------------------------|-----------|
| https://auth/saml/00.001110000 400      | Сору      |
| SP Assertion Consumer Service URL       |           |
| https://auti                            | Сору      |
| Your current SAML configuration         |           |
| Identity provider Entity ID             |           |
| UG Marine Rec                           |           |
| Identity provider SSO URL               |           |
| https://ug2/saml/login                  |           |
| Public x509 certificate                 |           |
| BEGIN CERTIFICATE MINISTER CONTRACTOR   | Show more |
|                                         |           |
| Edit configuration Delete configuration |           |

You have completed the required configuration on the service provider which is in this case – Confluence.

## **Configuring NetScaler for Single Sign-On**

For configuring NetScaler for Confluence, you must retrieve and set specific values such as assertion consumer URL, and entity ID.

To configure NetScaler for single sign on through SAML, complete the following steps:

- 1. Connect to VPN using NetScaler with Unified Gateway.
- 2. Log on to NetScaler using your user name and password.

| Citrix    | User Name | 1      |
|-----------|-----------|--------|
| NetScaler |           |        |
|           |           | Log On |
|           |           |        |

3. Click **Configuration > Unified Gateway**.

| <b>Citrix</b> NetScaler VI     | PX (8  | 000) |
|--------------------------------|--------|------|
| Dashboard Uconfi               | gurati | on   |
| <b>Q</b> Search in Menu        |        | Das  |
| System                         | >      |      |
| AppExpert                      | >      |      |
| Traffic Management             | >      | 1    |
| Optimization                   | >      | 60   |
| Security                       | >      |      |
| NetScaler Gateway              | >      | 0    |
| Authentication                 | >      |      |
| Integrate with Citrix Products |        |      |
| 🐇 Unified Gateway              |        |      |
| XenMobile                      |        |      |
| XenApp and XenDesktop          |        |      |
| Show Unlicensed Features       |        |      |

4. In the **Dashboard** area, click the configured NetScaler Gateway appliance.

|                     | <b>.</b>           |
|---------------------|--------------------|
|                     | Create New Gateway |
| • 25                | ~∉ ×               |
| STA                 |                    |
| Authentication      | 15                 |
| Active AAA Sessions | 0                  |
| Active ICA Sessions | 0                  |

5. Click the edit icon for **Applications** section.

Applications

6. For adding a SaaS application, click the plus icon \pm that appears in the edit mode.

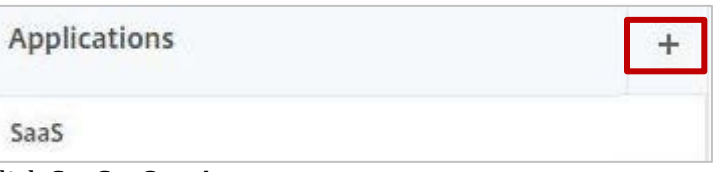

7. Click **SaaS > Continue**.

| Application                                                                                                    |
|----------------------------------------------------------------------------------------------------|
| Choose Type* <ul> <li>Web Application</li> <li>Select to provide access to Enterprise applications.</li> <li>SaaS</li> <li>Select to provide access to SaaS applications.</li> <li>XenApp &amp; XenDesktop</li> </ul> |
| Continue Cancel                                                                                                    |

- 8. Click Choose from Catalog.
- 9. In the **Choose from Catalog** list, click **Confluence**.

| Application                                               |                                         |  |
|-----------------------------------------------------------|-----------------------------------------|--|
| Choose Type<br><b>SaaS</b>                                |                                         |  |
| SaaS Application: Cata                                    | og vs. Customized                       |  |
| Choose from Catalog<br>Choose from Catalog*<br>Ariba      | Customized Application                  |  |
| 2 Ariba<br>Confluence                                     |                                         |  |
| Creative Cloud<br>Docusign<br>Dropbox                     | ~~~~~~~~~~~~~~~~~~~~~~~~~~~~~~~~~~~~~~~ |  |
| GitHub<br>GoToMeeting<br>Jira<br>NewRelic<br>Oracle Cloud |                                         |  |
| PagerDuty<br>Service Now<br>Slack<br>Zendesk              |                                         |  |
| Zoom<br>webex                                             |                                         |  |

## 10. Click Continue.

| Application                                                             |
|-------------------------------------------------------------------------|
| Choose Type<br><b>SaaS</b>                                              |
| SaaS Application: Catalog vs. Customized                                |
| Choose from Catalog     Customized Application     Choose from Catalog* |
| Confluence 🗸                                                            |
| Continue Cancel                                                         |

11. In the **Create Application from Template** section, type the name of your SaaS application, in this case Confluence, and relevant comments.

| Vame* 1<br>Confluence       | 0 |
|-----------------------------|---|
| Comments 2                  |   |
| Atlassian hosted Confluence |   |

- 11. In the section next to the icon, specify the following information:
  - Enter URL enter the URL that you used for logging on to Confluence.
  - **Service Provider ID** paste the SP Entity ID that you copied from the **SP Entity ID** box on the **SAML Single sign-on page** while configuring SAML for Confluence.
  - Assertion Consumer Service Url\* replace <yourid> in the existing text\_ https://auth.atlassian.com/saml/<yourid> with the value displayed by the SP Assertion Consumer Service URL box, after saml-, on the SAML Single sign-on page while configuring SAML for Confluence. For example: https://auth.atlassian.com/login/callback?connection=saml-0653824d-

3839-490b-9844-aa1134p1111e

- Audience paste the SP Entity ID that you copied from the SP Entity ID box on the SAML Single sign-on page while configuring SAML for Confluence.
- **Signing Certificate Name** select an appropriate certificate that will be used for signing SAML requests and responses.

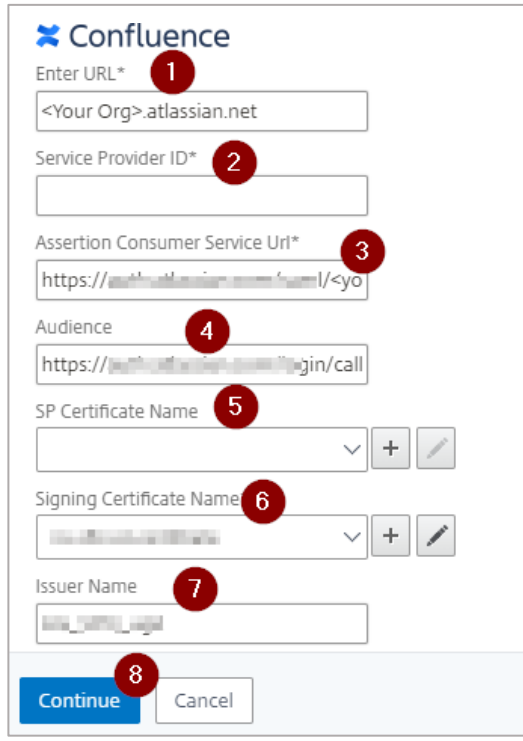

**Note**: For this configuration, SP certificate is not required hence the **SP Certificate Name** field does not require an entry.

- **Signing Certificate Name** click an appropriate certificate that will be used for signing SAML requests and responses.
- **Issuer Name** type a unique issuer ID that you entered in the **Identity Provider Entity ID** box, while configuring SAML for Confluence.
- 12. Click Continue.
- 13. Click Done.
- 14. As Confluence does not provide SP certificate, you must clear the **Reject Unsigned Requests** check box. To do so, follow the steps below:
  - i. In Citrix NetScaler's **Configuration** tab, click **NetScaler Gateway** and then click **Policies**.

| Citrix NetSc            | aler VPX (8 | 3000)               |
|-------------------------|-------------|---------------------|
| Dashboard               | Configurat  | ion                 |
| <b>Q</b> Search in Menu |             | NetSca              |
| System                  | >           | Poli                |
| AppExpert               | >           |                     |
| Traffic Management      | >           | Cor                 |
| Optimization            | >           | <b>No</b> P<br>1 Co |
| Security                | >           | 1 Co<br>No P        |
| NetScaler Gateway       | <b>U</b> ~  | 1 Au<br>1 Au        |
| Global Settings         |             | No A<br>1 Au        |
| Virtual Servers         |             | <b>1</b> Au         |
| Portal Themes           |             |                     |
| User Administration     | n >         |                     |
| KCD Accounts            |             |                     |
| ☆ Policies 🕗            | $\sim$      |                     |

- ii. Click Authentication > SAML IDP.
- iii. In the **SAML IDP** area, click the **Profiles** tab.

| SAML IDP    |                        |
|-------------|------------------------|
| Policies 10 | Profiles 10            |
| Add Edit    | Delete Show Bindings   |
| Name Name   | e                      |
| SAM         | IL_IDP_POL_GitHub      |
| SAM         | IL_IDP_POL_GoToMeeting |

- iv. Select the checkbox for the SAML profile for Confluence.
- v. On the **Configure Authentication SAML IDP Profile** page, clear the **Reject Unsigned Requests** check box.

| https://                 |  |  |
|--------------------------|--|--|
| Reject Unsigned Requests |  |  |
| Signature Algorithm*     |  |  |
| RSA-SHA1 RSA-SHA256      |  |  |

- vi. Click **OK.**
- vii. On the **Configure Authentication SAML IDP Policy** page, click **OK**.
- viii. On the **SAML IDP** page, in the upper right corner, click the **Save the running configuration(s)** icon.

The Confluence logo appears.

You have completed the NetScaler configuration for Confluence.